SQL Azure Data Sync Agent Preview Keygen For (LifeTime) Free Download PC/Windows [Updated-2022]

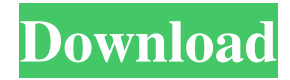

## SQL Azure Data Sync Agent Preview Crack + Free

This article includes a preview version of SQL Azure Data Sync Agent, a new component of the SQL Azure Data Sync package. The preview version of the agent includes a set of agents that are designed to be used with SQL Azure Data Sync. The preview version of SQL Azure Data Sync contains no UI components. SQL Azure Data Sync can be installed and used as a part of the SQL Server 2016 CU6 download (or later). ( Explain how to choose whether to use the preview version of SQL Azure Data Sync Agent. What does the Cracked SQL Azure Data Sync Agent Preview With Keygen do? The preview version of SQL Azure Data Sync Agent provides SQL Azure data synchronization for Azure databases. This preview version of SQL Azure Data Sync Agent is designed to be used for testing and evaluating. SQL Azure Data Sync Agent Preview is not intended for production use. What is SQL Azure Data Sync Agent Preview used for? The preview version of SQL Azure Data Sync Agent is used to experiment with synchronization between SQL Azure and other cloud platforms. This preview version of SQL Azure Data Sync Agent provides no UI components. This is a preview and should only be used for testing and evaluation purposes. Why use the SQL Azure Data Sync Agent Preview? You can use the SQL Azure Data Sync Agent Preview to compare the features, performance, stability, and consistency of SQL Azure Data Sync Agent. If you want to test the features and functionality of SQL Azure Data Sync Agent for an experimental use case before you deploy the agent in production, you can use the preview version of SQL Azure Data Sync Agent. When you use SQL Azure Data Sync Agent Preview, the SQL Azure Data Sync service still runs. However, it does not install the agent. Copy Important: During the installation of SQL Azure Data Sync Agent you should be able to use the Cloud Connector. After installation, the Cloud Connector service is disabled. You can re-enable it after the agent has installed.Q: Laravel - TypeError: integer is not iterable Good day, I have

recently upgraded my project from Laravel 5.5 to 5.6 and have been running into some issues. One of them is the following: TypeError: integer is not iterable The error occurs when I call the following: \$packages = array(); \$packages['five'] = Package::where('name

SQL Azure Data Sync Agent Preview [Win/Mac]

77a5ca646e

## SQL Azure Data Sync Agent Preview Crack+ License Key [Updated]

SQL Azure Data Sync is an in-place data synchronization service for SQL Azure. The service installs a service designed to enable users to synchronize Azure databases with SQL Server instances. SQL Azure Data Sync can be deployed on any server that can handle SQL server databases. Multiple Azure databases can be processed with the guarantee that the data transfers are secure. SQL Azure Data Sync Agent Preview Installation: To install SQL Azure Data Sync Agent Preview: Open an elevated command prompt. On the Start menu, click All Programs, then click Microsoft SQL Server 2008 R2 Management Studio. If you already have SQL Server 2008 R2 Management Studio installed, start it and connect to the server on which you want to install SQL Azure Data Sync Agent. Use the command below to install SQL Azure Data Sync Agent. sqlservr32 -i C:\SqlSvr\sqlservr.msi Enter Yes to all prompts to accept the defaults. The system will now report the installation status. When the setup completes, the command prompt closes automatically. If you want to stop the installation, enter the following command. sqlservr32 -x C:\SqlSvr\sqlservr.msi Start SQL Server Management Studio. If you had SQL Server Management Studio open, this command should open SQL Server Management Studio for you. In the Object Explorer, double-click the Server node of the SQL Server instance where you want to run the data synchronization service. Open the SQL Azure Data Sync node in the Server Explorer tree. Click the Installation tab. Click the arrow to the left of the name of the Data Sync instance. The Synchronization settings dialog opens. Click the check box next to the Enable data synchronization check box. If you do not select this check box, SQL Azure Data Sync is enabled, but there is no data synchronization. Use the following settings: Server name: (leave this blank if you do not want the data synchronization service to run on this server) Server address: (IP address of the server on which you want to run the data synchronization service) User name: (name of the user that you want to use to connect to

SQL Server) Password: (password of the user) Server connection type: Windows Authentication Port: 1433 Data connection type: ODBC Database name: (database name) Schema name: (schema name) Database location: (source database name) Database name: (destination database name)

## What's New In?

SQL Azure Data Sync installs a service designed to enable users to synchronize Azure databases with SQL Server instances. The Service will discover any SQL Server instances present on the computer and provides a windows service to begin synchronizing data. Applies To: SQL Server 2014, 2015, 2016, 2017 System Requirements When you install SQL Azure Data Sync, it should run fine on the following systems: Windows Server 2016 Windows Server 2012 Windows Server 2008 R2 SP1 Windows Server 2008 SP1 Windows 8.1 Install SQL Azure Data Sync Shut down SQL Server Open the Server Manager Click on Start Select SQL Server Select Modify Select Add Features Select SQL Azure Data Sync Click OK Re-open SQL Server SQL Azure Data Sync Configuration Click Start Select SQL Azure Data Sync Click on Configuration Select Manage a SQL Azure Data Sync instance Select New SQL Azure Data Sync instance Enter the name of your instance Enter the location of the Azure database that is to be processed (e.g. eastus) Select the Azure Database that is to be synchronized (e.g. mydatabase) Leave the other settings as the default values Click OK When you install SQL Azure Data Sync, it should create a settings file located in %ProgramData%\Microsoft\SQL Azure Data Sync\DataSync.xml. You will want to use this settings file to configure and control the synchronization of data between your Azure databases and SQL Server instances. The revelations in an explosive book that Michael Cohen Michael Dean CohenA huge deal for campaign disclosure: Trump's tax records for Biden's medical records Our Constitution is under attack by Attorney General William Barr Eric Trump says he will comply with New York AG's subpoena only after Election Day MORE made a "backdoor offer" to Russian President

Vladimir Putin for hackers to help release Democratic National Committee (DNC) emails in the 2016 election is fueling a political uproar as some call on Congress to investigate the mysterious alleged offer. Cohen, a longtime attorney and former confidant to President Trump Donald John TrumpBiden on Trump's refusal to commit to peaceful transfer of power: 'What country are we in?' Romney: 'Unthinkable and unacceptable' to not commit to peaceful transition of power Two Louisville police officers shot amid Breonna Taylor grand jury protests MORE, has leveled a series of explosive charges against the president in his new book, "Red Card: Corruption and the Battle for the Rules of the Modern Game." In it, Cohen alleges that in a June 2016 meeting in Trump Tower, Donald Trump Jr. Don John Trump'Tiger King' star Joe Exotic requests pardon from Trump: 'Be my hero please' Zaid Jilani discusses Trump's move to cancel racial sensitivity

## System Requirements:

General Microsoft DirectX 9.0 (Windows XP SP2) is required to support Steam Web API 2.0, which is currently the only version of Steam Web API supported. DirectX 9.0 is available for download from Microsoft. Intel® Core<sup>TM</sup> 2 Duo Processor (2.4 GHz/2.8 GHz) Intel® Pentium® 4 Processor (2.4 GHz/2.8 GHz) 512 MB of RAM 300 MB of free disk space 1024x768 display Wired Internet connection Recommended,

https://www.5etwal.com/grantman-mp3-tagger-free-download-pc-windows/ https://www.articlemarketingitaliano.it/wp-content/uploads/2022/06/pakpad.pdf https://globaldefence.team/wp-content/uploads/2022/06/leangaba.pdf http://lifepressmagazin.com/wp-content/uploads/2022/06/clalkSpirit.pdf https://thecryptobee.com/wp-content/uploads/2022/06/GstarCAD\_Academic.pdf http://babytete.com/?p=103097 https://grillreviewsonline.com/news/printripper-with-product-key/ https://transparentwithtina.com/?p=2079 https://recreovirales.com/wp-content/uploads/2022/06/Giffit.pdf